## Logging in and signing Eforms

1. Select the 'DSS Student Portal Login' button on the DSS webpage. This will bring you to the DSS database where you will use your UAB username and password to sign in.

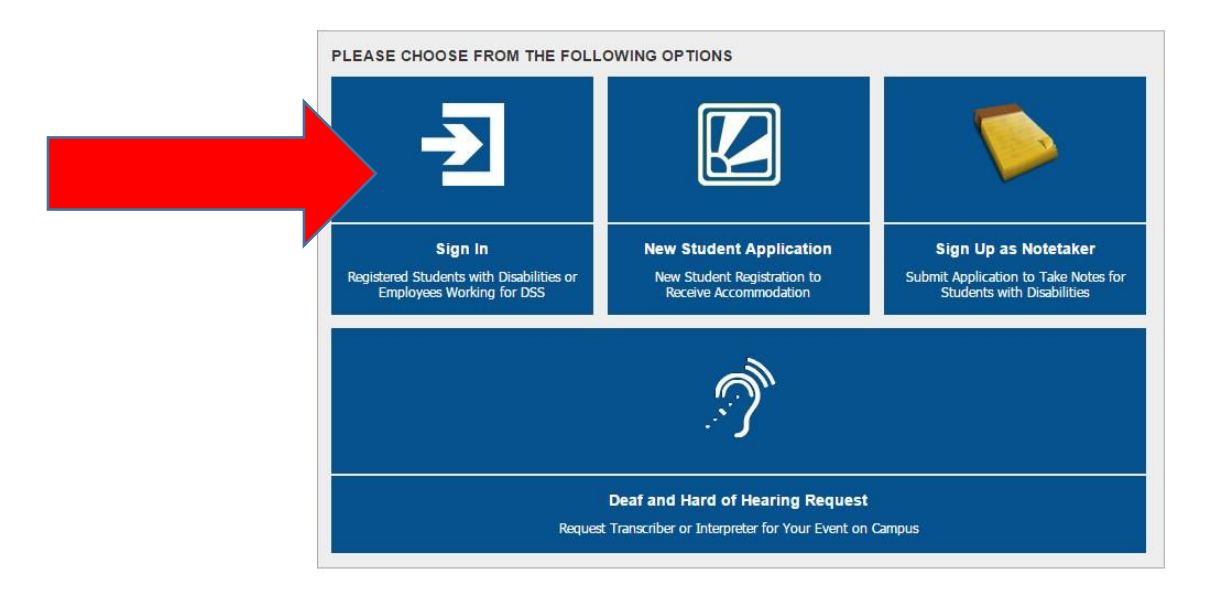

 Any time you login to the system, the top of the page will notify if there are any tasks you need to complete. Each semester when you login, you will see **REQUIRED FORMS**. These are forms you completed when you first signed up with DSS. Each semester we ask you to review and sign them again before you can do anything else.

| ly Dashboard                                                  |                                                                                                    |
|---------------------------------------------------------------|----------------------------------------------------------------------------------------------------|
| SMS (Text Messaging)                                          | REQUIRED FORMS                                                                                                    |
| Status: In-Active                                             | Action Required: System finds the following form(s) for you to read and sign before you can proceed accessing your dashboard: |
| Update Preference                                             | Accommodations Conference Agreement of Understanding                                                                          |
| ¥ Home                                                        | Confidentiality and Your Disability                                                                                           |
| > My Dashboard                                                |                                                                                                    |
| > My Profile                                                  | > The Basics for Students Registered with DSS                                                                                 |
| Change My Login Information                                   |                                                                                                    |
| <ul> <li>SMS (Text Messaging)</li> </ul>                      | Ouestions? Contact Us!                                                                                                    |
| <ul> <li>Additional Accommodation<br/>Request Form</li> </ul> | Please contact our office if you have any questions or concerns.                                                              |
| > My Mailbox (Sent E-Mails)                                   | UAB Disability Support Services<br>409 Hill Student Center                                                                    |
| ¥ My Accommodations                                           | Birmingham, AL 35294<br>Phone: (205) 934-4205 (Voice)                                                                         |
| My Eligibility                                                | Email: dss@uab.edu                                                                                                    |
| List Accommodations                                           |                                                                                                    |
| Alternative Testing                                           |                                                                                                    |
| > My E-Form Agreements                                        |                                                                                                    |
| Mu Cignup List                                                |                                                                                                    |

Select one of the agreement forms (they will all appear and you will only have to sign once). Read the agreements and sign below.

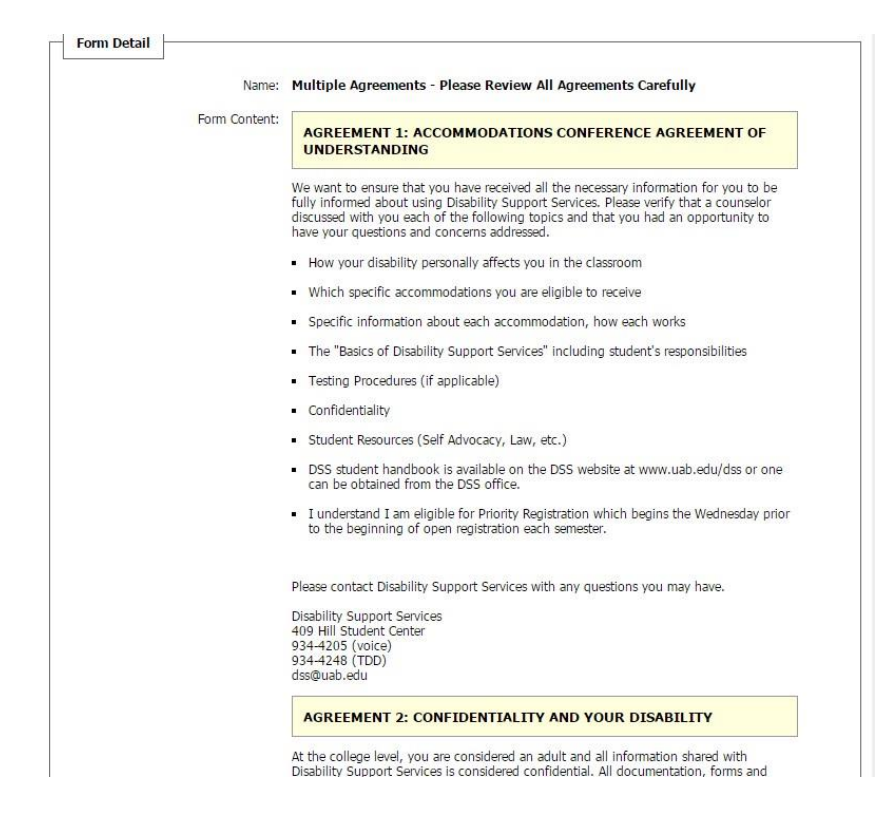

|                    |                      | w:                                                                                                    |             | 75 |
|--------------------|----------------------|----------------------------------------------------------------------------------------------------|-------------|----|
|                    | Signature*:          |                                                                                                    |             | 3  |
|                    |                      | Note: Please sign exactly as Daisy Duck                                                                                                    |             |    |
| -<br>              |                      | n per state and state and stat |             |    |
|                    | _                    |                                                                                                    |             |    |
| By submitting this | form, you have agree | ed to the terms and conditions specified above                                                                                                    | Submit Form |    |